Nella seguente schermata di accesso, inserire le credenziali di accesso per i servizi online di ESSE3, <u>seguito da @studenti.unica.it.</u>

Esempio: nomeutenteEsse3@studenti.unica.it

| Microso         | ft                     |       |
|-----------------|------------------------|-------|
| Accedi          |                        |       |
| nomeutenteE     | sse3@studenti.unica.it |       |
| Problemi di acc | esso all'account?      |       |
|                 |                        |       |
|                 | , A                    | wanti |
|                 |                        |       |

Selezionare "Avanti" per essere reindirizzati sul sito dell'Università degli Studi di Cagliari, come da seguente schermata:

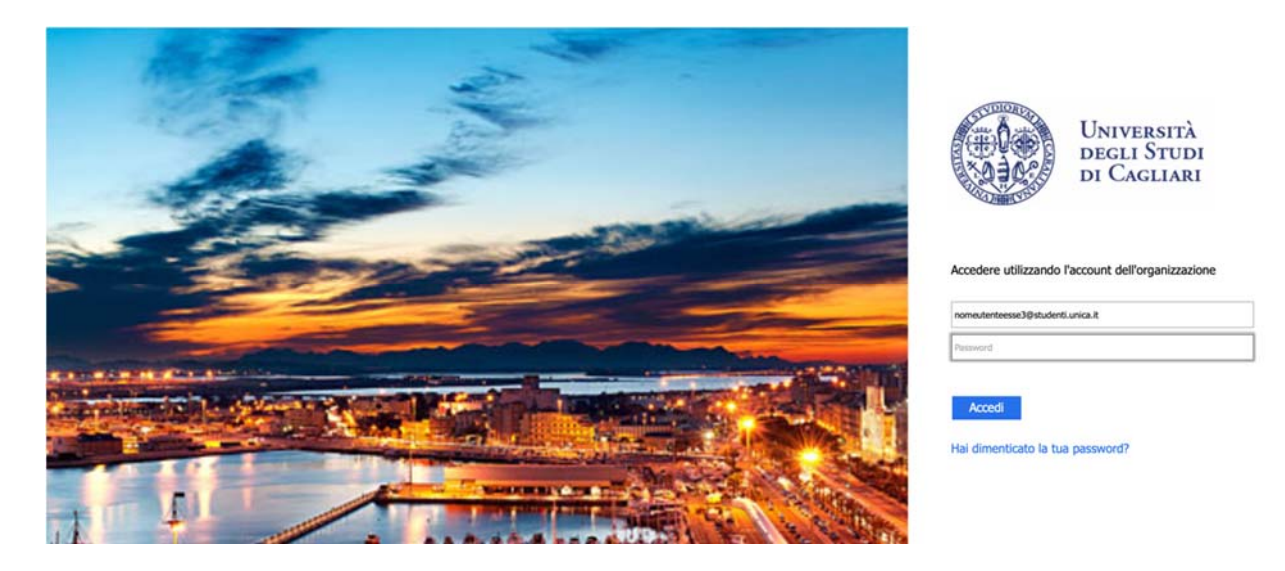

Inserire la password utilizzata per accedere ai servizi online di ESSE3 e premere il tasto "Accedi".